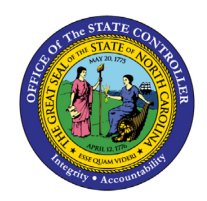

VIEW TIME EVALUATION RESULTS

BPP TM-67 | PT66

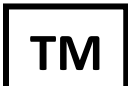

# PURPOSE

The purpose of this Business Process Procedure is to explain how to view an employee's time evaluation results in the Integrated HR-Payroll System.

### Trigger

There is a need to view an employee's Time Evaluation results.

#### **Business Process Procedure Overview**

All employee time data is processed in Time Evaluation. The results of this processing are stored in the Integrated HR-Payroll System using structures known as clusters, specifically the B2 cluster. B2 clusters are both viewable and reportable using transaction PT66. Transaction PT66 can be used to troubleshoot Payroll and Time related inquiries.

Time Evaluation results are stored for every employee on a monthly basis regardless of the employee's Payroll Area. Each month is referred to as a Time Evaluation period. January is period "1," February is period "2," and so on. The stored results include Wage Types, Quota Accruals, Attendances, Absences, Current Actions, Time Evaluations messages and Substitutions.

This BPP will detail:

- Displaying B2 cluster data
- Drill down reporting on specific tables

#### Procedure

- 1. Log into the Integrated HR-Payroll system.
- 2. Access transaction code by typing **PT66** in the command field on the SAP Easy Access screen and click

the **Green Check** button<sup>SS</sup> to the left or **Enter** on your keyboard. **Note:** No menu path is available for this transaction.

| E SAP Easy Acces       | 55          |
|------------------------|-------------|
| PT66                   | 🕶 « 🔚 🔍 🚫 💽 |
| SAP Easy Acces         | S           |
| 🖪 🔄 🏷 🎋 🖉 🔻            | <b>A</b> .  |
| Favorites     SAP Menu |             |

- **3.** Enter the Personnel number of the employee.
- 4. Enter the fiscal year corresponding to the periods open for posting.

| Display Time Evaluation                                              | Results (Cluste | er B2)                                  |         |
|----------------------------------------------------------------------|-----------------|-----------------------------------------|---------|
| 🛛 🔹 🖌 🖉                                                              | 2 🐼 😒 🚔 🕅 🖄 笔   | 1 1 1 1 I I I I I I I I I I I I I I I I |         |
| Display Time Evaluation                                              | Results (Cluste | r B2)                                   |         |
| 🚱 🔁 🚺                                                                |                 |                                         |         |
| Selection                                                            |                 |                                         |         |
| Personnel number                                                     | 10000042        | to                                      | <b></b> |
| Year                                                                 | 2016            | to                                      |         |
| Period (YYYYPP)                                                      |                 | to                                      |         |
| Cluster type                                                         | 1               | to                                      |         |
| List format <ul> <li>List of personnel numbers and period</li> </ul> | ls              |                                         |         |
| ODetailed description of all table entrie                            | 25              |                                         |         |
| Archived Data                                                        |                 |                                         |         |
| $\odot$ Do not display archived data                                 |                 |                                         |         |
| ODisplay archived data only                                          |                 |                                         |         |
| O Display archived and non-archived da                               | ata             |                                         |         |
| + >                                                                  |                 |                                         | 4 >     |

5. Click the **Execute (F8)** <sup>(1)</sup> button.

| Display Time Evaluation Results (Cluster B2) |      |        |         |      |            |          |          |            |  |  |  |
|----------------------------------------------|------|--------|---------|------|------------|----------|----------|------------|--|--|--|
| 9 🐨                                          |      |        |         |      |            |          |          |            |  |  |  |
| Pers.No.                                     | Year | Period | Cluster | type | Changed On | User     | Program  | Archiv.Grp |  |  |  |
| 10000042                                     | 2016 | 01     | 1       |      | 03/17/2016 | 00999802 | RPTIME00 |            |  |  |  |
| 10000042                                     | 2016 | 02     | 1       |      | 03/17/2016 | 00999802 | RPTIME00 |            |  |  |  |
| 10000042                                     | 2016 | 03     | 1       |      | 03/17/2016 | 00999802 | RPTIME00 |            |  |  |  |
| 10000042                                     | 2016 | 04     | 1       |      | 06/12/2017 | 00999802 | RPTIME00 |            |  |  |  |
| 10000042                                     | 2016 | 05     | 1       |      | 06/12/2017 | 00999802 | RPTIME00 |            |  |  |  |
| 10000042                                     | 2016 | 06     | 1       |      | 06/12/2017 | 00999802 | RPTIME00 |            |  |  |  |
| 10000042                                     | 2016 | 07     | 1       |      | 06/12/2017 | 00999802 | RPTIME00 |            |  |  |  |
| 10000042                                     | 2016 | 08     | 1       |      | 06/12/2017 | 00999802 | RPTIME00 |            |  |  |  |
| 10000042                                     | 2016 | 09     | 1       |      | 06/12/2017 | 00999802 | RPTIME00 |            |  |  |  |
| 10000042                                     | 2016 | 10     | 1       |      | 06/12/2017 | 00999802 | RPTIME00 |            |  |  |  |
| 10000042                                     | 2016 | 11     | 1       |      | 06/12/2017 | 00999802 | RPTIME00 |            |  |  |  |
| 10000042                                     | 2016 | 12     | 1       |      | 06/12/2017 | 00999802 | RPTIME00 |            |  |  |  |

6. Double click in the row for the period (month) you wish to view or click once and then click the **Choose (F2)** sutton.

**Note**: The B2 clusters consist of many tables, all of which are displayed on the following screen for the Period selected. If results have been generated for a given table, that row will be green. If not, the row will be gray. This BPP details several of the most relevant tables. Double click on any line item of data in any of the tables discussed below for additional details.

| Display Tim                                   | e Evaluation Results (Cluster B2) |                   |
|-----------------------------------------------|-----------------------------------|-------------------|
| 🥂 All tables                                  |                                   |                   |
| Person 10000042<br>Period 05 2016<br>ClType 1 | Kenneth Franklin Potter20         |                   |
| Group                                         |                                   |                   |
| Table Name                                    | Name                              | Number of entries |
| Basic data and                                | work schedule                     |                   |
| WPBP                                          | Basic data                        | 1                 |
| PSP                                           | Personal work schedule            | 33                |
| Balances, wage                                | types and quota transactions      |                   |
| ZES                                           | Time balances for each day        | 1,826             |
| SALDO                                         | Cumulated time balances           | 111               |
| ZKO                                           | Time quotas                       | 2                 |
| ZL                                            | Time wage types                   | 58                |
| ALP                                           | Different payment                 | 0                 |
| C1                                            | Cost dist.                        | 0                 |
| VS                                            | Variable balances                 | 0                 |
| CVS                                           | Accrued variable balances         | 0                 |
| FEHLER                                        | Messages                          | 0                 |
| KNTAG                                         | Work bridging two calendar days   | 0                 |
| Automatic accr                                | ual of absence quotas             |                   |
| QTACC                                         | Absence quota generation          | 2                 |
| QTBASE                                        | Base entitl.                      | 2                 |
| QTTRANS                                       | Transfer pool                     | 0                 |
| URLAN                                         | Leave accrual                     | 0                 |

### WPBP: Basic Data

7. Double click WPBP in the Basic data and work schedule group. The WPBP table lists the EE's current action(s). The Act. column displays the action code, and the Gr column displays the reason code for the action. The Start date and End date are not the dates of the action. Instead, they represent the day before and the day after the current Period selected for review. The data indicates that the example employee, Kenneth Potter, received a Salary Adjustment with reason code 22 in May 2016.

| D                        | Display Time Evaluation Results (Cluster B2)                                                     |            |      |                        |    |      |      |      |  |  |
|--------------------------|--------------------------------------------------------------------------------------------------|------------|------|------------------------|----|------|------|------|--|--|
| 9                        | I All table entries                                                                              |            |      |                        |    |      |      |      |  |  |
| Per<br>Per<br>ClT<br>Tab | Person 10000042 Kenneth Franklin Potter20<br>Period 05 2016<br>ClType 1<br>Fable WPBP Basic data |            |      |                        |    |      |      |      |  |  |
| WC                       | Start Date                                                                                       | End Date   | Act. | Name of action type    | Gr | CoCd | PA   | TBer |  |  |
| 00                       | 04/30/2016                                                                                       | 06/01/2016 | ZC   | Salary Adjustment (NC) | 22 | NC01 | 4705 | NC08 |  |  |

8. Click the **Back (F3)** <sup>CC</sup> button to go back to the previous screen for the same period (month) or back to the main screen to select a different period (month).

### ZKO: Time Quotas

9. Double click ZKO in the Balances, wage types and quota transactions group. The ZKO table lists the employee's quota accruals for the selected period. The Day column displays the day of the period on which the quota was accrued. The Sty. column displays the quota number of the quota accrued. The Quota number column displays the amount of the accrual. These two rows of data indicate that the example employee, Kenneth Potter, earned 11.33 hours of vacation leave and 8 hours of sick leave on 5/16/2016.

| Dis                              | Display Time Evaluation Results (Cluster B2)                                                     |        |              |          |  |  |                          |                          |                     |  |
|----------------------------------|--------------------------------------------------------------------------------------------------|--------|--------------|----------|--|--|--------------------------|--------------------------|---------------------|--|
|                                  |                                                                                                  |        |              |          |  |  |                          |                          |                     |  |
| Perso<br>Perio<br>ClTyp<br>Table | Person 10000042 Kenneth Franklin Potter20<br>Period 05 2016<br>ClType 1<br>Table ZKO Time quotas |        |              |          |  |  |                          |                          |                     |  |
| Day                              | Day Date Type IType STy. ObjID RNo Start Date End Date Quota number                              |        |              |          |  |  |                          |                          |                     |  |
| 16<br>16                         | 05/16/2016<br>05/16/2016                                                                         | A<br>A | 2006<br>2006 | 10<br>15 |  |  | 04/15/2011<br>04/15/2011 | 12/31/9999<br>12/31/9999 | 11.33000<br>8.00000 |  |

10. Click the **Back (F3)** button to go back to the previous screen for the same period (month) or back to the main screen to select a different period (month).

## ZL: Time Wage Types

11. Double click **ZL** in the **Balances**, wage types and quota transactions group. The **ZL** table lists the wage types generated for the employee on each day of the selected period. The **Date** column displays the day of the period on which the wage type was generated. The **WT** column displays the wage type generated. The **Number** column displays the amount for the given wage type that was sent to Payroll. Scroll down the screen to view all additional dates for the selected Period.

| Display                                            | Display Time Evaluation Results (Cluster B2) |                     |             |               |      |       |                           |   |        |  |  |
|----------------------------------------------------|----------------------------------------------|---------------------|-------------|---------------|------|-------|---------------------------|---|--------|--|--|
|                                                    |                                              |                     |             |               |      |       |                           |   |        |  |  |
| Person 1000<br>Period 05 2<br>ClType 1<br>Table ZL | 0042 Ke:<br>016<br>Tin                       | nneth F:<br>me wage | ran]<br>typ | klin 1<br>pes | Pot1 | ter20 |                           |   |        |  |  |
| Date                                               | Start                                        | End                 | AL          | C1            | Ab   | WT    | Wage Type Long Text       | I | Number |  |  |
| 05/01/2016                                         |                                              |                     | 00          | 0000          | 00   | 9909  | Night Shift Premium Rate  | A | 10.00  |  |  |
| 05/01/2016                                         |                                              |                     | 00          | 0000          | 00   | 9910  | Evening Shift Premium Rte | A | 10.00  |  |  |
| 05/01/2016                                         |                                              |                     | 00          | 0000          | 00   | 9911  | Weekend Shift Prem Rate   | A | 10.00  |  |  |
| 05/01/2016                                         |                                              |                     | 00          | 0000          | 00   | 9915  | Holiday Premium Rate      | A | 50.00  |  |  |
| 05/01/2016                                         |                                              |                     | 00          | 0000          | 00   | 9923  | Work Day                  | S | 1.00   |  |  |
| 05/01/2016                                         |                                              |                     | 00          | 0000          | 00   | 9918  | Years of Service          | S | 5.08   |  |  |
| 05/01/2016                                         |                                              |                     | 00          | 0000          | 00   | 9917  | Work Days in Period       | S | 22.00  |  |  |
| 05/02/2016                                         |                                              |                     | 00          | 0000          | 00   | 9923  | Work Day                  | S | 1.00   |  |  |
| 05/02/2016                                         |                                              |                     | 00          | 0000          | 00   | 1000  | Regular Salary            | S | 8.00   |  |  |
| 05/03/2016                                         |                                              |                     | 00          | 0000          | 00   | 9923  | Work Day                  | S | 1.00   |  |  |
| 05/03/2016                                         |                                              |                     | 00          | 0000          | 00   | 1000  | Regular Salary            | S | 8.00   |  |  |
| 05/04/2016                                         |                                              |                     | 00          | 0000          | 00   | 9923  | Work Dav                  | S | 1.00   |  |  |

12. Click the **Back (F3)** button to go back to the previous screen for the same period (month) or back to the main screen to select a different period (month).

### FEHLER: Messages

13. Double click FEHLER in the Balances, wage types and quota transactions group. The FEHLER table lists the messages generated by Time Evaluation for the employee during the selected period. The Log. date column displays the date on which the message was generated. The MessTy column displays the code for the generated message. The Long text column provides a short description of the generated message. There are three messages for the example employee, Kenneth Potter, for the Period of February 2016. The first indicates that his Holiday Leave moved to Holiday Comp on 2/16/2016. The second indicates that he did not enter hours as of 2/21/2016 as required for a Positive time employee. The third indicates he did not reach 50% of his scheduled workdays for the period and therefore did not accrue leave as of 2/29/2016.

| Display Time Evaluation Results (Cluster B2)            |                   |                    |                                                                                                   |  |        |  |  |  |  |
|---------------------------------------------------------|-------------------|--------------------|---------------------------------------------------------------------------------------------------|--|--------|--|--|--|--|
| Il table entries                                        |                   |                    |                                                                                                   |  |        |  |  |  |  |
| Person 10000<br>Period 02 20<br>ClType 1<br>Table FEHLE | 0042<br>016<br>ER | Kenneth<br>Message | n Franklin Potter20                                                                               |  |        |  |  |  |  |
| Log.date                                                | Msg.type          | Mess.Supp.         | St                                                                                                |  |        |  |  |  |  |
| 02/16/2016<br>02/21/2016<br>02/29/2016                  | 1<br>1<br>1       | Z7<br>ZD<br>B9     | Hol Lv moved to Hol Comp<br>Positive time - Hours not entered<br>50% not reached no leave accrual |  | 0.0000 |  |  |  |  |

14. Click the **Back (F3)** <sup>CCC</sup> button to go back to the previous screen for the same period (month) or back to the main screen to select a different period (month).

### AB: Absences

15. Double click AB in the Time data group. The AB table lists the absences an employee reported for selected period as well as the dates of the absences. The Ab column displays the sequential number of the absence for the period. The A/AType column displays the absence code reported on the time sheet. The Start Date and End Date columns represent the duration of the absence. The example employee, Kenneth Potter, had 3 absences in July 2016. One was for Holiday Leave on 7/4 and two were for Approved Leave on 7/21 and 7/22.

**Note:** Time Evaluation processes time data for the day before and the day after any given period.

| D                           | Display Time Evaluation Results (Cluster B2)                                                 |                                                   |                                        |                                        |  |  |  |  |  |  |  |
|-----------------------------|----------------------------------------------------------------------------------------------|---------------------------------------------------|----------------------------------------|----------------------------------------|--|--|--|--|--|--|--|
|                             | Il table entries                                                                             |                                                   |                                        |                                        |  |  |  |  |  |  |  |
| Per:<br>Per:<br>ClTy<br>Tab | Person 10000042 Kenneth Franklin Potter20<br>Period 07 2016<br>ClType 1<br>Pable AB Absences |                                                   |                                        |                                        |  |  |  |  |  |  |  |
| Ab                          | Ab A/AType Att./abs. type text Start Date End Date Start End P                               |                                                   |                                        |                                        |  |  |  |  |  |  |  |
| 01<br>02<br>03              | 9300<br>9000<br>9000                                                                         | Holiday Leave<br>Approved Leave<br>Approved Leave | 07/04/2016<br>07/21/2016<br>07/22/2016 | 07/04/2016<br>07/21/2016<br>07/22/2016 |  |  |  |  |  |  |  |

16. Click the **Back (F3)** <sup>CCC</sup> button to go back to the previous screen for the same period (month) or back to the main screen to select a different period (month).

## ANWES: Attendances

17. Double click ANWES in the Time data group. The ANWES table lists attendances reported for the employee during the selected period. The Start Date and End Date columns represent the duration of the attendance. The A/AType column displays the attendance code reported on the timesheet. Double click on a date on the ANWES table to obtain more detailed information on a particular attendance, such as the hours reported.

**Note:** Time Evaluation processes time data for the day before and the day after any given period.

| Display Time Evaluation Results (Cluster B2)                                                                                             |                                                                                                    |                                                              |                                                                                                    |       |     |   |  |  |  |  |
|----------------------------------------------------------------------------------------------------|----------------------------------------------------------------------------------------------------|--------------------------------------------------------------|----------------------------------------------------------------------------------------------------|-------|-----|---|--|--|--|--|
| 🕄 All table en                                                                                                    | Il table entries                                                                                                    |                                                              |                                                                                                    |       |     |   |  |  |  |  |
| Person 10000042 Kenneth Franklin Potter20<br>Period 02 2016<br>ClType 1<br>Table ANWES Attendances                                       |                                                                                                    |                                                              |                                                                                                    |       |     |   |  |  |  |  |
| Start Date                                                                                                    | End Date                                                                                                    | A/AType                                                      | Att./abs. type text                                                                                                    | Start | End | P |  |  |  |  |
| 02/08/2016<br>02/12/2016<br>02/13/2016<br>02/22/2016<br>02/23/2016<br>02/24/2016<br>02/25/2016<br>02/26/2016<br>02/29/2016<br>03/01/2016 | 02/08/2016<br>02/12/2016<br>02/13/2016<br>02/22/2016<br>02/23/2016<br>02/24/2016<br>02/25/2016<br>02/26/2016<br>02/29/2016<br>03/01/2016 | 9500<br>9500<br>9500<br>9500<br>9500<br>9500<br>9500<br>9500 | Time Worked<br>Time Worked<br>Time Worked<br>Time Worked<br>Time Worked<br>Time Worked<br>Time Worked<br>Time Worked<br>Time Worked |       |     |   |  |  |  |  |

18. Double click on any line item to see more details, such as the number of hours worked.

| Field name          | Field cont. | Description |
|---------------------|-------------|-------------|
|                     |             |             |
| Start Date          | 02/08/2016  |             |
| End Date            | 02/08/2016  |             |
| Att./Absence type   | 9500        | Time Worked |
| Start time          |             |             |
| End time            |             |             |
| Prev. day indicator |             |             |
| Attendance days     | 0.51        |             |
| Attendance hours    | 12.25       |             |
| Payroll days        | 0.51        |             |
| Payroll hours       | 12.25       |             |

19. Click the **Back (F3)** which button to go back to the previous screen for the same period (month) or back to the main screen to select a different period (month).

## ABWKONTI: Absence Quotas

20. Double click **ABWKONTI** in the **Time data** group. The **ABWKONTI** table lists an employee's current quota entitlement as well as the current deductions from that entitlement. The **AQTYP** column displays the quota number. The **Start Date** and **End Date** columns represent the duration of the quota. The **Quota number** column displays the employee's total entitlement (including both leave taken, and leave accrued but not yet taken). The **Deduction** column displays the total deductions that have been taken against the entitlement.

**Tip:** To determine an employee's current quota balance, reduce the amount of the quota entitlement by the amount of the deduction.

| Display Time Evaluation Results (Cluster B2)                                                             |                                                                                                |                                                                                                |       |          |                                                                                                    |                                        |                                                                                                    |  |  |  |
|----------------------------------------------------------------------------------------------------|------------------------------------------------------------------------------------------------|------------------------------------------------------------------------------------------------|-------|----------|----------------------------------------------------------------------------------------------------|----------------------------------------|----------------------------------------------------------------------------------------------------|--|--|--|
| Il table entries                                                                                         |                                                                                                |                                                                                                |       |          |                                                                                                    |                                        |                                                                                                    |  |  |  |
| Person 10000042 Kenneth Franklin Potter20<br>Period 02 2016<br>ClType 1<br>Table ABWKONTI Absence quotas |                                                                                                |                                                                                                |       |          |                                                                                                    |                                        |                                                                                                    |  |  |  |
| AQTyp                                                                                                    | Start Date                                                                                     | End Date                                                                                       | Start | End time | Quota number                                                                                                | TMU                                    | Deduction                                                                                                    |  |  |  |
| 10<br>15<br>20<br>22<br>22<br>40<br>65                                                                   | 04/15/2011<br>04/15/2011<br>04/23/2011<br>07/04/2012<br>08/02/2012<br>06/04/2012<br>01/01/2016 | 12/31/9999<br>12/31/9999<br>12/31/9999<br>12/31/9999<br>12/31/9999<br>12/31/9999<br>12/31/2016 |       |          | $ \begin{array}{c} 186.60000\\ 160.00000\\ 6.00000\\ 100.00000\\ 0.00000\\ 8.00000\\ 24.00000 \end{array} $ | 001<br>001<br>001<br>001<br>001<br>001 | $\begin{array}{c} 0.00000\\ 0.00000\\ 0.00000\\ 4.00000\\ 2.00000\\ 0.00000\\ 0.00000\\ 0.00000\\ \end{array}$ |  |  |  |

21. Click the **Back (F3)** <sup>CC</sup> button to go back to the previous screen for the same period (month) or back to the main screen to select a different period (month). Click any line item to view another period for the selected employee. Otherwise, the system task is complete.

| Display Time Evaluation Results (Cluster B2) |      |        |         |      |            |          |          |            |
|----------------------------------------------|------|--------|---------|------|------------|----------|----------|------------|
|                                              |      |        |         |      |            |          |          |            |
|                                              |      |        |         |      |            |          |          | 1          |
| Pers.No.                                     | Year | Period | Cluster | type | Changed On | User     | Program  | Archiv.Grp |
| 10000042                                     | 2016 | 01     | 1       |      | 03/17/2016 | 00999802 | RPTIME00 |            |
| 10000042                                     | 2016 | 02     | 1       |      | 03/17/2016 | 00999802 | RPTIME00 |            |
| 10000042                                     | 2016 | 03     | 1       |      | 03/17/2016 | 00999802 | RPTIME00 |            |
| 10000042                                     | 2016 | 04     | 1       |      | 06/12/2017 | 00999802 | RPTIME00 |            |
| 10000042                                     | 2016 | 05     | 1       |      | 06/12/2017 | 00999802 | RPTIME00 |            |
| 10000042                                     | 2016 | 06     | 1       |      | 06/12/2017 | 00999802 | RPTIME00 |            |
| 10000042                                     | 2016 | 07     | 1       |      | 06/12/2017 | 00999802 | RPTIME00 |            |
| 10000042                                     | 2016 | 08     | 1       |      | 06/12/2017 | 00999802 | RPTIME00 |            |
| 10000042                                     | 2016 | 09     | 1       |      | 06/12/2017 | 00999802 | RPTIME00 |            |
| 10000042                                     | 2016 | 10     | 1       |      | 06/12/2017 | 00999802 | RPTIME00 |            |
| 10000042                                     | 2016 | 11     | 1       |      | 06/12/2017 | 00999802 | RPTIME00 |            |
| 10000042                                     | 2016 | 12     | 1       |      | 06/12/2017 | 00999802 | RPTIME00 |            |

# CHANGE RECORD

9/23/2020 – Updated format, assigned reference number, and made accessible – Claire Ennis

8/24/2022 – Updated all screenshots, formatting, and added alt text – A. Durrence